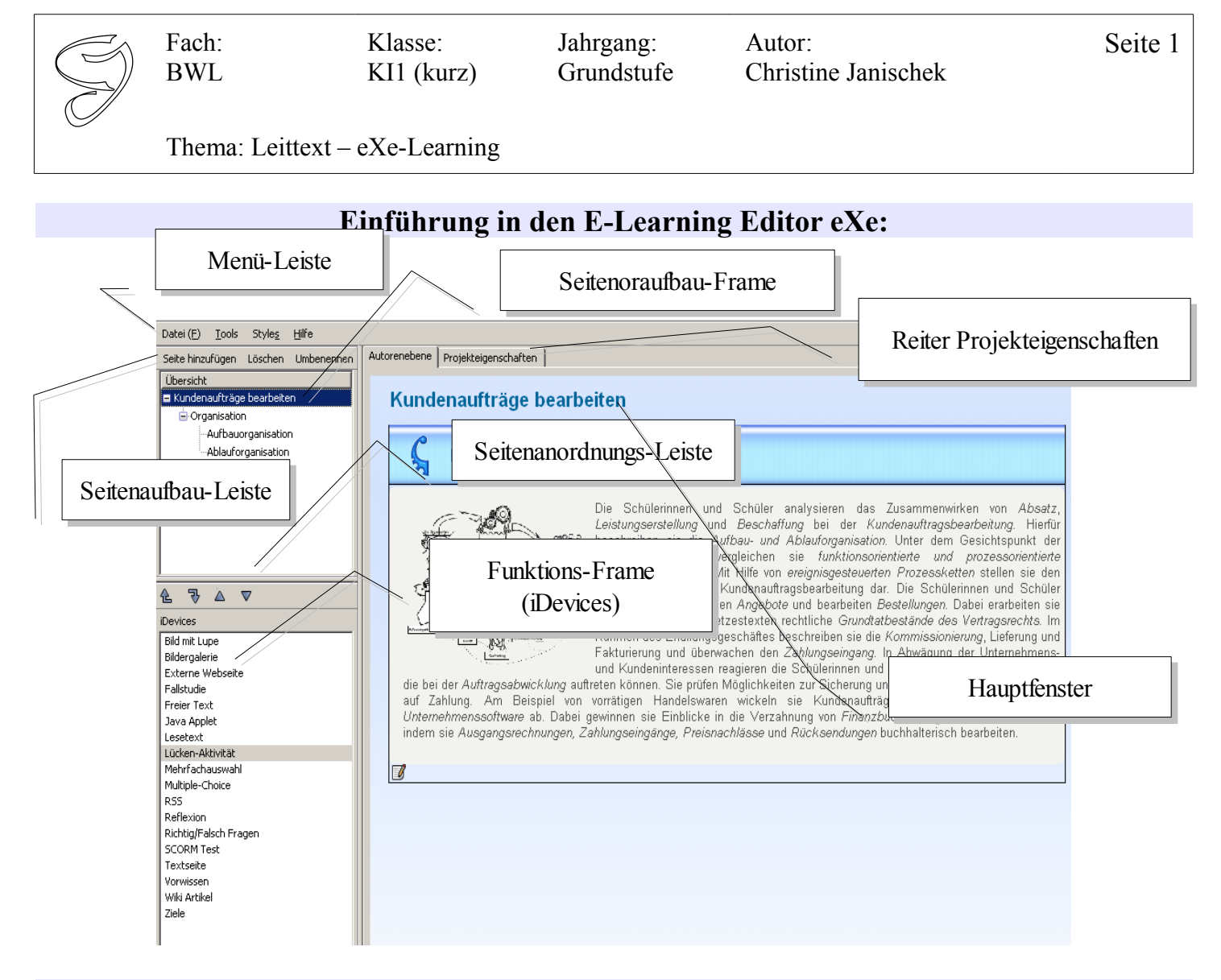

# Schritt 1:

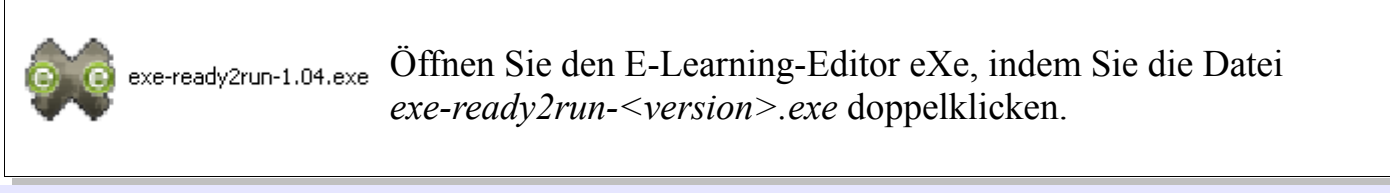

#### Schritt 2:

| 😻 eXe : Home - Mozilla Firefox                |                                                                 |
|-----------------------------------------------|-----------------------------------------------------------------|
| Datei (F) Tools Styles Hilfe                  | Erstellen Sie ein neues E-Learning indem Sie in der Menü-Leiste |
| Neu Ctrl+N Umbenennen                         | auf $Datei(F) >> Speichern unter (A)$ gehen. Nennen Sie die     |
| Offnen ( <u>O</u> ) Ctrl+O                    | Datei "KundenauftreageBearbeiten" und Speichern Sie die         |
|                                               | Datei. Hinweis: Keine Umlaute in Dateinamen.                    |
| Speichern Ctrl+S                              |                                                                 |
| Druck (P) Ctrl+P                              | Dateiname: KundenauftraegeBearbeiten Speichern                  |
| Exporti <u>e</u> ren   Verbinden ( <u>M</u> ) | Dateityp: eXe Package Files Abbrechen                           |
| Beenden (Q)                                   |                                                                 |

[CC-Lizenz: CC-BY-NC-SA, erstellt von CJ]

| BWL KII (kurz) Grundstufe Christine Janischek |  | Fach:<br>BWL | Klasse:<br>KI1 (kurz) | Jahrgang:<br>Grundstufe | Autor:<br>Christine Janischek | Seite 2 |
|-----------------------------------------------|--|--------------|-----------------------|-------------------------|-------------------------------|---------|
|-----------------------------------------------|--|--------------|-----------------------|-------------------------|-------------------------------|---------|

Thema: Leittext – eXe-Learning

### Schritt 3:

| Übersicht<br>Home             | Mit einem Doppelklick auf <i>"Home"</i> im Seitenaufbau-Frame<br>(Übersicht) können Sie den Kapitelnamen bearbeiten. Geben<br>Sie dem ersten Kapitels ihres E-Learnings einen<br>aussagekräftigen Namen ( <i>"Kundenaufträge bearbeiten"</i> ): |
|-------------------------------|----------------------------------------------------------------------------------------------------|
|                               | Rename "Home"<br>Enter the new name<br>Kundenaufträge bearbeiten                                                                                                    |
|                               | OK Cancel                                                                                                    |
| Bestätigen Sie Ihre Eingabe m | nit " <i>OK"</i> :                                                                                                    |

## Schritt 4:

|                                                                                                    | Öffnen Sie die Datei <i>Lernfeld1 rtf</i> |
|----------------------------------------------------------------------------------------------------|-------------------------------------------|
| 🗟 Feuue Content of the content of the content of t |                                           |
| Datei Bearbeiten Ansicht Einfügen Format ?                                                                                                    | markieron Sie (Testenkombination: Stra +  |
|                                                                                                    | markieren sie (Tastenkomomation. sirg +   |
|                                                                                                    | A) und kopieren Sie (Tastenkombination:   |
| Å · · · 1 · · · 2 · · · 3 · · · 4 · · · 5 · · · 6 · · · 7 · · · 8 · · · 9 · · · 10 · · · 11 · · · 12 · · · 13 · · · 14 · <u>·</u> <u>· 15 · · · 16 · · · 17 · · · ·</u>                                                                                                    | Stur I () dan Inhalt dan Datai            |
| Die Schülerinnen und Schüler analysieren das Zusammenwirken von Absatz, Leistungserstellung und Beschaffung bei der                                                                                                    | Sirg + C) den innalt der Datei.           |
| Kundenauftragsbearbeitung. Hierfür beschreiben sie die Aufbau- und Ablauforganisation. Unter dem Gesichtspunkt der                                                                                                    |                                           |
| Kundenzufriedenheit vergleichen sie funktionsorientierte und prozessorientierte Organisationsformen. Mit Hilfe von                                                                                                    |                                           |
| ereignisgesteuerten Prozessketten stellen sie den Geschäftsprozess der Kundenauftragsbearbeitung dar. Die Schülerinnen                                                                                                    |                                           |
| und Schüler prüfen Anfragen, erstellen Angebote und bearbeiten Bestellungen. Dabei erarbeiten sie unter Einsatz von                                                                                                    |                                           |
| Gesetzesten rechliche Grundtabestande des Vertragsrechts. Im Kammen des Erruliungsgeschattes beschreiben sie die<br>Zueringeningen Lieferungen der Erruhaussen die Aussiehen des Zuchensenen Lieferungen des Urbeisteren des Bereihen                                                                                                    |                                           |
| K ommissionierung, Liererung und Faktunerung und uberwahten den Zahlungseingang in Abwagung der Onternehmens-<br>und Kundanisteranzen reaginzen die Schulzerung köhlter auf Leitungsteinungen die kei der Auftragesbrücklung                                                                                                    |                                           |
| auftreten können. Sie prifen Möglichkeiten zur Sichering und Durchsetzing von Ansprijchen auf Zahlung. Am Beispiel                                                                                                    |                                           |
| von vorräheen Handelswaren wickeln sie Kundenaufträge mit Hilfe einer integrierten Unternehmenssoftware ab. Dabei                                                                                                    |                                           |
| gewinnen sie Einblicke in die Verzahnung von Finanzbuchhaltung und Warenwirtschaft, indem sie Ausgangsrechnungen,                                                                                                    |                                           |
| Zahlungseingänge, Preisnachlässe und Rücksendungen buchhalterisch bearbeiten.                                                                                                    | -                                         |
| Drücken Sie F1, um die Hilfe aufzurufen.                                                                                                    |                                           |
|                                                                                                    |                                           |

# Schritt 5:

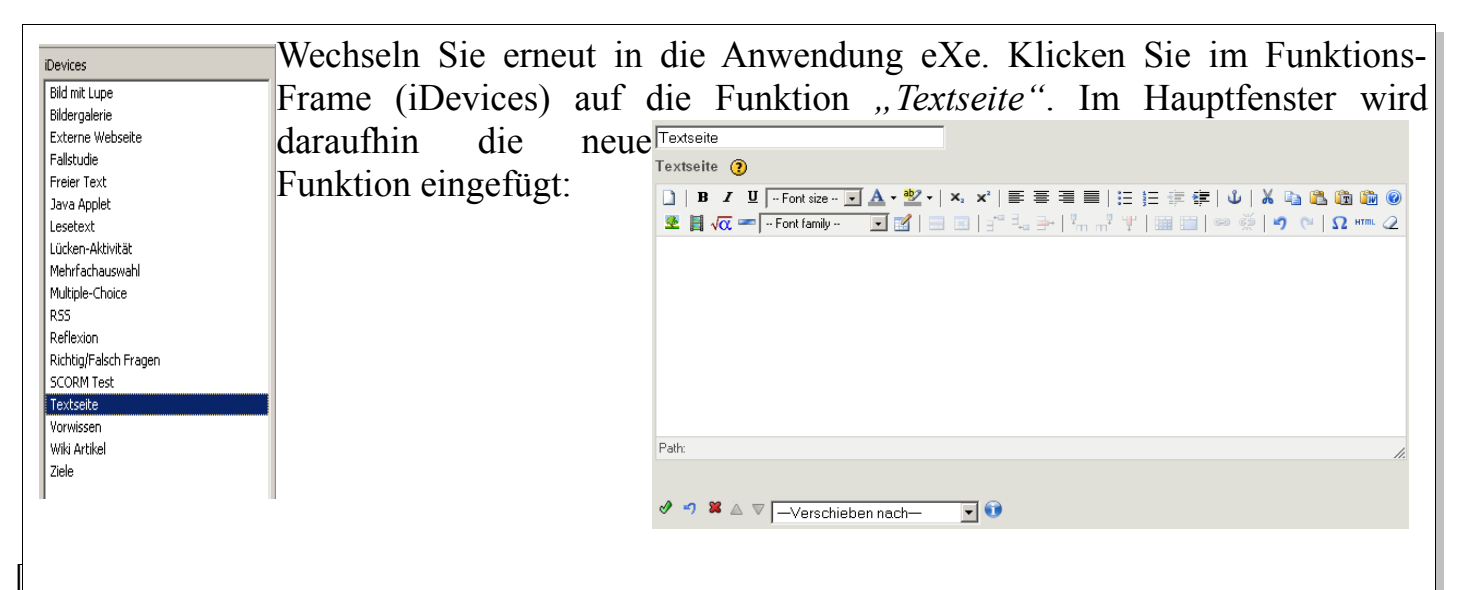

 $\overline{\mathbf{i}}$ 

Fach:

**BWL** 

Klasse: KI1 (kurz) Jahrgang: Grundstufe Autor: Christine Janischek Seite 3

Thema: Leittext – eXe-Learning

#### Schritt 6:

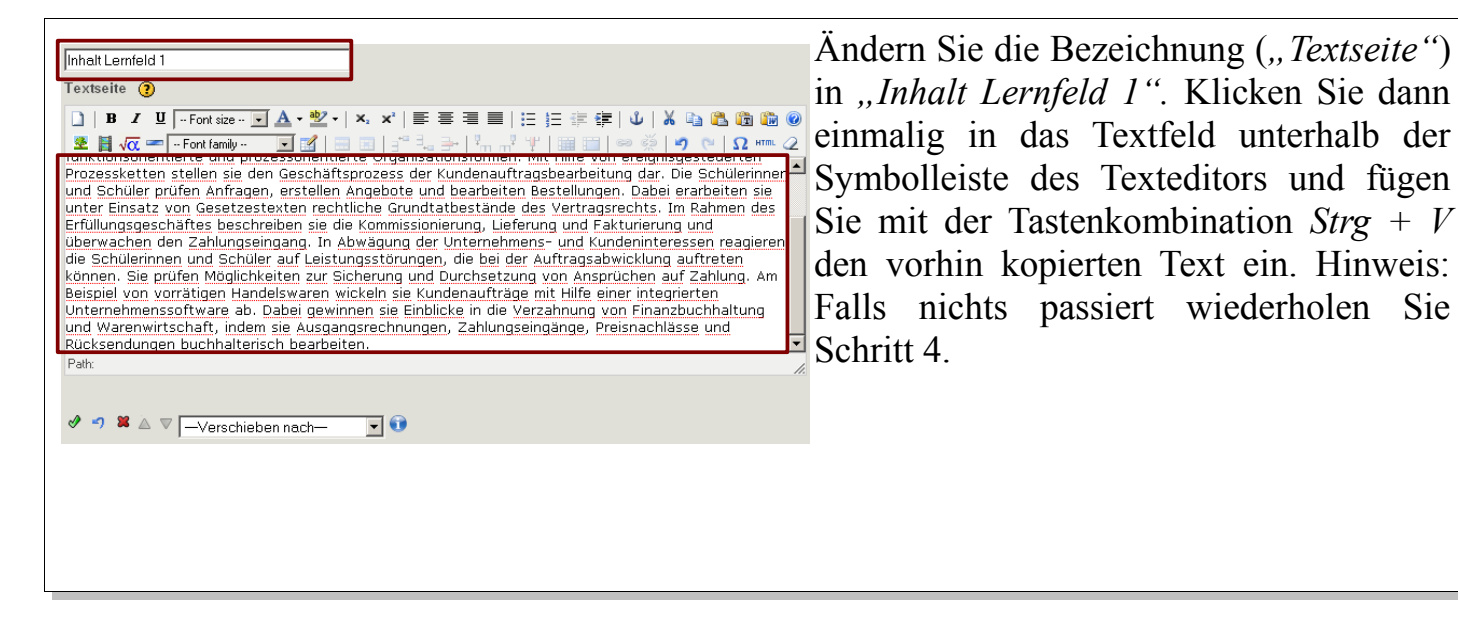

### Schritt 7:

| □   B I U - Fort size- → ▲ · 2 ·   ×. ×'   E = = ■   := := := := := := := := := := := := :=                                                                                                    | ext |
|----------------------------------------------------------------------------------------------------|-----|
| Prozessketten stellen sie den Geschäftsprozess der Kundenauftragsbearbeitung dar. Die Schülerinnen $\stackrel{\bullet}{=}$ (Tastenkombination: Strg + A) u<br>und Schüler prüfen Anfragen, erstellen Angebote und bearbeiten Bestellungen. Dabei erarbeiten sie | und |
| Erfüllungsgeschäftes beschreiben sie die Kommissionierung, Lieferung und Fakturierung und                                                                                                    | des |
| die Schülerinnen und Schüler auf Leistungstörungen, die bei der Auftragsabwicklung auftreten Können. Sie prüfen Möglichkeiten zur Sicherung und Durchsetzung von Ansprüchen auf Zahlung. Am                                                                     | tz: |
| Beispiel von vorrätigen Handelswaren wickeln sie Kundenaufträge mit Hilfe einer integrierten<br>Unternehmenssoftware ab. Dabei gewinnen sie Einblicke in die Verzahnung von Finanzbuchhaltung                                                                   |     |
| und Warenwirtschaft, indem sie Ausgangsrechnungen, Zahlungseingange, Preisnachlasse und<br>Rücksendungen buchhalterisch bearbeiten.                                                                                                    |     |
| Path:                                                                                                    |     |
|                                                                                                    |     |
| 🗋   B I U   - Font size - 💽 🗛 🕶 👻 🕶   🗙 🛫 📲 🧮 🗮 🗮 🗮 🗮 🗮 🕮 🖓                                                                                                    | 3 🕜 |
| 💇 📕 √ 🕿 Font family 💽 🔣   🔤 💷   💥 🛼 🚽   🦬 📲   🕮 🔛   🕬 👾   🌌 💌   🕫 🖓 🕐   Ω κτιιι                                                                                                    | 2   |
|                                                                                                    |     |

BWL

Klasse: KI1 (kurz) Jahrgang: Grundstufe

Autor: Christine Janischek

Thema: Leittext – eXe-Learning

## Schritt 8:

| 😻 📕 🛷 📼 🕞 Egent familu - 💽 📝 📄 📰 📑 😳 🚔 👘 🖓 🔛 🖓 🛯 🕬 |                       | I 🗛 T 🕍 T   🗛 X   🗉 | = = = <b> </b>  := := := := := | 🔱   🕭 📑 🖬 💹 🥨       |
|----------------------------------------------------|-----------------------|---------------------|--------------------------------|---------------------|
|                                                    | 💆 📙 🕡 🖛 🗔 Font family | 💽 🛃 📰 📰 🖃           | ▙┣┥╫╓╹╨│▦▥╽                    | 🖙 💥   🍠 🌔   Ωнтт. 🖉 |

Markieren Sie die unten aufgeführten Begriffe nacheinander im eingefügten Text und klicken sie jeweils auf die Option *Kursiv* in der Symbolleiste:

- **x** Absatz
- **x** Leistungserstellung
- **x** Beschaffung
- **x** Aufbau- und Ablauforganisation
- **x** Kundenzufriedenheit
- **X** funktionsorientierte und prozessorientierte Organisationsformen
- **X** ereignisgesteuerten Prozessketten
- X Geschäftsprozess
- **X** Anfragen
- **X** Angebote
- **X** Bestellungen
- X Grundtatbestände des Vertragsrechts
- **X** Kommissionierung,
- **X** Lieferung
- **X** Fakturierung
- **X** Zahlungseingang
- X Leistungsstörungen
- **X** Auftragsabwicklung
- **X** integrierten Unternehmenssoftware
- **X** Finanzbuchhaltung
- X Warenwirtschaft
- **X** Ausgangsrechnungen
- X Zahlungseingänge
- **X** Preisnachlässe
- X Rücksendungen

| $\left  \begin{array}{c} \\ \\ \end{array} \right\rangle$ | Fach:<br>BWL                                                                                                    | Klasse:<br>KI1 (kurz)                                                        | Jahrgang:<br>Grundstufe                                              | Autor:<br>Christine Janischek                                                                | Seite 5                                       |
|-----------------------------------------------------------|----------------------------------------------------------------------------------------------------|------------------------------------------------------------------------------|----------------------------------------------------------------------|----------------------------------------------------------------------------------------------|-----------------------------------------------|
|                                                           | Thema: Leittext -                                                                                                    | eXe-Learning                                                                 |                                                                      |                                                                                              |                                               |
| Schritt 9                                                 | :                                                                                                    |                                                                              |                                                                      |                                                                                              |                                               |
| Setzen Si<br>Und wäh                                      | ie den <i>Curser</i> m<br>len Sie die Optic<br>$I  \underline{U}  - Font size - \underline{v}$<br>$\alpha = - Font family -$ | it einem Klick v<br>n <i>Bild einfügen</i><br>] ▲ • 唑 •   ו ×<br>• I III = E | vor das erste W<br>in der Symbolle<br>:   ≣ ≣ ≣ ■  <br>] = = = ■   = | ort ("Die Schülerinner<br>eiste des Texteditors:<br>☷ ☷ 雲 雲 ☞   ୰   ४ ₪<br>Ψ   ☷ ☷   ∞ ※   ㅋ | ι") im Text.                                  |
| Schritt 1                                                 | 0:                                                                                                    |                                                                              |                                                                      |                                                                                              |                                               |
| http://127.0.0<br>General<br>Ceneral<br>Image UI          | ).1:51235 - Insert/edit imag<br>Appearance<br>RL                                                                             | e - Mozilla Firefox                                                          | × Das a<br>hinzuz<br>Größe                                           | ngezeigte Fenster dien<br>zufügen, zu beschrei<br>(Dimensions) anzupa                        | t dazu Bilder<br>ben und die<br>ssen. Klicken |

Sie auf die Option *Browse* um das Bild *AO\_KundenauftraegeBearbeiten.png* hinzuzufügen. Verändern Sie dann den ersten Parameter der *Dimensions* von 300 auf 200 Pixel (px):

| Constrain proportions | ersten Parameter der Dimensions von 30                                                                                                    |
|-----------------------|----------------------------------------------------------------------------------------------------|
| review                | auf 200 Pixel (px):                                                                                                    |
|                       | http://127.0.0.1:51235 - Insert/edit image - Mozilla Firefox       X         General       Appearance         General       Image URL         Image description       Image description         Title       Image description |
| Insert                | Dimensions 240 PX<br>Constrain proportions  Preview  Constrain proportions                                                                                                    |
|                       | Service Manage Provide Weiler                                                                                                    |
|                       |                                                                                                    |

Image description

р×

] × [

Title

Р

Dimensions

 $\bigcirc$ 

Fach:

BWL

Klasse: KI1 (kurz) Jahrgang: Grundstufe

Autor: Christine Janischek Seite 6

Thema: Leittext – eXe-Learning

Schritt 11:

| http://127.0.0.1:51235 - Inser<br>General Appearance<br>Alignment Not<br>Vertical space<br>Horizontal space<br>Border TextTo<br>Absolu<br>Absolu<br>Eeft<br>Right | set<br>set<br>ne<br>set<br>ne<br>bo<br>te Middle<br>te Bottom<br>te Sottom<br>set<br>ne<br>bo<br>te Middle<br>te Sottom<br>set<br>ne<br>bolor sit amet,<br>consectetuer adipiscing<br>loreum ipsum edipiscing<br>loreum ipsum edipiscing<br>loreum ipsum edipiscing<br>aliquam erat<br>volutpat.Loreum ipsum | Wechseln Sie im gleichen Fenster auf den<br>Reiter Appearance um die Platzierung<br>des Bildes festzulegen. Wählen Sie dann<br>im Drop-Down-Menü für das Alignment<br>die Option Left. Geben Sie für die Option<br>Vertical space und Horizontical space<br>jeweils den Wert 5 ein, um den Abstand<br>zum Text festzulegen und bestätigen Sie<br>ihre Eingabe mit Insert:                                                                                                    |
|----------------------------------------------------------------------------------------------------|----------------------------------------------------------------------------------------------------|----------------------------------------------------------------------------------------------------|
| Class Not<br>Style                                                                                                    | set v                                                                                                    | Image: type of the second second s |

# Schritt 12:

| ✓ ✓ × △ ▼Versit Kinck Kinck Kinck                                                                                                    | <sup>chieben nach—</sup>                                                                                                    | n Sie abschließend in der Textseiten-<br>eitungs-Leiste im Hauptfenster auf das<br>grüne Häkchen, um Ihre Veränderungen<br>zu bestätigen und den<br>Bearbeitungsmodus zu verlassen |
|----------------------------------------------------------------------------------------------------|----------------------------------------------------------------------------------------------------|----------------------------------------------------------------------------------------------------|
| Jess         Abses         Abses     < | Schülerinnen und Schüler analysieren das Zusammenwirken von<br>tz, Leistungsersteilung und Beschaffung bei der<br>enauftragsbearbeitung. Hierfür beschreiben sie die Aufbau- und<br>forganisation. Unter dem Gesichtspunkt der Kundenzufriedenheit<br>ichen sie funktionsorientierte und prozessorientierte<br>isationsformen. Mit Hilfe von ereignisgesteuerten Prozessketten<br>n sie den Geschäftsprozess der Kundenauftragsbearbeitung dar. Die<br>lerinnen und Schüler prüfen Anfragen, erstellen Angebote und<br>eiten Bestellungen. Dabei erarbeiten sie unter Einsatz von<br>tzesterkten rechtliche Grundtatbestände des Vertragsrechts. Im<br>ein des Erfüllungsgeschäftes beschreiben sie die Kommissionierung,<br>chen den Zahlungseingang. In Abwägung der Unternehmens- und<br>ülerinnen und Schüler auf Leistungsstörungen, die bei der<br>sie prüfen Möglichkeiten zur Sicherung und Durchsetzung von<br>vorrätigen Handelswaren wickeln sie Kundenaufträge mit Hilfe einer<br>bei gewinnen sie Einblicke in die Verzahnung von Finanzbuchhaltung<br>Ausgangsrechnungen, Zahlungseingänge, Preisnachlässe und<br>n. |                                                                                                    |

|           | Fach:<br>BWL      | Klasse:<br>KI1 (kurz) | Jahrgang:<br>Grundstufe | Autor:<br>Christine Janischek | Seite 7 |
|-----------|-------------------|-----------------------|-------------------------|-------------------------------|---------|
| U         | Thema: Leittext – | - eXe-Learning        |                         |                               |         |
| Schritt 1 | 3.                |                       |                         |                               |         |

| Seite hinzufügen Löschen Umbenennen<br>Übersicht<br>Kundenaufträge bearbeiten | Klicken Sie einmal auf <i>Kundenaufträge bearbeiten</i> im<br>Seitenaufbau-Frame. Fügen Sie ein Unterkapitel ein, indem Sie<br>auf die Schaltfläche <i>Seite hinzufügen</i> in der Seitenaufbau-<br>Leiste<br><u>Übersicht</u><br>Kundenaufträge bearbeiten |
|-------------------------------------------------------------------------------|----------------------------------------------------------------------------------------------------|
|                                                                               |                                                                                                    |

# Schritt 14:

| Übersicht  Kundenaufträge bearbeiten             | Mit einem Doppelklick auf das neue<br>Unterkapitel ( <i>Thema</i> ) können Sie die |
|--------------------------------------------------|------------------------------------------------------------------------------------|
| The page at http://127.0.0.1:51235 says:         | Bezeichnung ändern. Geben Sie dafür die                                            |
| Rename "Thema"<br>Enter the new name             | The page at http://127.0.0.1:51235 says:                                           |
| Thema                                            | Rename "Thema"<br>Enter the new name                                               |
| OK Cancel                                        | Organisation                                                                       |
| € ♥                                              | OK Cancel                                                                          |
| Bestätigen Sie ihr Veränderung, indem Sie auf OK | klicken.                                                                           |

# Schritt 15:

| iDevices         | Wlishen Gie densch im Ernletione Franze die Franktion I öslage |
|------------------|----------------------------------------------------------------|
| Bild mit Lupe    | Klicken Sie danach im Funktions-Frame die Funktion Lucken-     |
| Bildergalerie    | Aktivität <u>einmalig</u> an.                                  |
| Externe Webseite |                                                                |
| Fallstudie       |                                                                |
| Freier Text      |                                                                |
| Java Applet      |                                                                |
| Losetext         |                                                                |
| Lücken-Aktivität |                                                                |
| Mehrfachauswahl  |                                                                |
| Multiple-Choice  |                                                                |
|                  |                                                                |
|                  |                                                                |

 $\bigcirc$ 

Fach:

BWL

Klasse: KI1 (kurz) Jahrgang: Grundstufe

Autor: Christine Janischek Seite 8

Thema: Leittext – eXe-Learning

Schritt 16:

Г

| Verändern Sie die Beschreibung (<br>Aktivität) in Definition: Organ<br>Den Text ("Read the paragraph<br>and fill in the missing words.<br>Textfeld für die Anleitung in: "Le<br>den folgenden Text aufmerksam dur<br>is word - Fortiene wertung? Groß-Kleinschreibung prifer?<br>Feetback<br>Pah<br>Verschieben nach-<br>Verschieben nach-<br>Verschieben nach-<br>Verschieben nach-<br>Verschieben nach-                                                                                                    | Lücken-<br>visation.<br>below<br>") im<br>zsen Sie<br>rch und<br>fe ein."<br>kentext)<br>ion aus<br>ren Sie |
|----------------------------------------------------------------------------------------------------|----------------------------------------------------------------------------------------------------|
| X Abläufe          Image: Box Image: Image: | t einem<br><i>Wort</i><br>vis: die<br>werden                                                                |

|                                                                                                    | Fach:<br>BWL                                                        | Klasse:<br>KI1 (kurz)                                        | Jahrgang:<br>Grundstufe                                                                                           | Autor:<br>Christine Janischek                                                                                                    | Seite 9                                                       |  |
|----------------------------------------------------------------------------------------------------|---------------------------------------------------------------------|--------------------------------------------------------------|----------------------------------------------------------------------------------------------------|----------------------------------------------------------------------------------------------------|---------------------------------------------------------------|--|
|                                                                                                    | Thema: Leittext                                                     | – eXe-Learning                                               |                                                                                                    |                                                                                                    |                                                               |  |
| Schritt 1                                                                                                    | 6:                                                                  |                                                              |                                                                                                    |                                                                                                    |                                                               |  |
| ✓       ✓       ✓       ✓       ✓       ✓       ✓       ✓       ✓       ✓       ✓       ✓       ✓       ✓       ✓       ✓       ✓       ✓       ✓       ✓       ✓       ✓       ✓       ✓       ✓       ✓       ✓       ✓       ✓       ✓       ✓       ✓       ✓       ✓       ✓       ✓       ✓       ✓       ✓       ✓       ✓       ✓       ✓       ✓       ✓       ✓       ✓       ✓       ✓       ✓       ✓       ✓       ✓       ✓       ✓       ✓       ✓       ✓       ✓       ✓       ✓       ✓       ✓       ✓       ✓       ✓       ✓       ✓       ✓       ✓       ✓       ✓       ✓       ✓       ✓       ✓       ✓       ✓       ✓       ✓       ✓       ✓       ✓       ✓       ✓       ✓       ✓       ✓       ✓       ✓       ✓       ✓       ✓       ✓       ✓       ✓       ✓       ✓       ✓       ✓       ✓       ✓       ✓       ✓       ✓       ✓       ✓       ✓       ✓       ✓       ✓       ✓       ✓       ✓       ✓       ✓       ✓       ✓       ✓ |                                                                     |                                                              |                                                                                                    |                                                                                                    |                                                               |  |
| Schritt 1                                                                                                    | 7:                                                                  |                                                              |                                                                                                    |                                                                                                    |                                                               |  |
| Seite hinzu<br>Übersicht<br>E Kundena<br>Ö-Orga                                                                                                    | ufügen Löschen Umb<br>aufträge bearbeiten<br>anisation<br>Abschnitt | Fügen S<br>einmalig<br>Sie die<br>Leiste a<br><i>Aufbauo</i> | Sie ein Unter-U<br>g auf <i>Organisatio</i><br>Schaltfläche <i>So</i><br>aus. Geben Si<br><i>rganisation:</i> The | Unterkapitel ein. Klicker<br>on im Seitenaufbau-Fram<br>eite hinzufügen in der S<br>e dem Abschnitt die<br>page at http://127.0.0.1:51235 says:<br>Rename "Abschnitt"<br>Enter the new name | n Sie hierfür<br>e und wählen<br>Seitenaufbau-<br>Bezeichnung |  |
| Fügen S<br>Weise hi                                                                                                    | ie die Definitio<br>inzu, wie in Sch                                | n der <i>Aufbauors</i><br><i>ritt 16</i> bereits b           | ganisation (Buc<br>eschrieben. Bler                                                                               | h S. 15) als <i>Lückentext</i> and<br>nden Sie folgende Begriff                                                                                                    | uf die gleiche<br>fe aus:                                     |  |

- X Aufgaben
- **X** Zuständigkeiten
- **X** Mitarbeitern
- **X** Institutionen
- **X** Stellen
- **X** Abteilungen

#### Seite hinzufügen Löschen Umbenennen

 Übersicht
 Wiederholen
 Sie
 Schritt
 17
 um ein weiteres
 Kapitel

 Kundenaufträge bearbeiten
 Ablauforganisation
 Ablauforganisation.
 Blenden
 Sie
 die
 Begriffe:
 räumliche,

 Aufbauorganisation
 Ablauforganisation
 zeitlich, Arbeitsabläufe und Bewegungsabläufe, aus.

| $\bigcirc$ |  |
|------------|--|

BWL

Jahrgang:Autor:GrundstufeChristine Janischek

Seite 10

Thema: Leittext – eXe-Learning

# Schritt 19:

| Datei (E)             | <u>T</u> ools    | Style <u>s</u>   | Wenn Sie de               | n Bearb          | eitungsi   | nodus | verlassen | haben, | speichern | Sie Ihre  |
|-----------------------|------------------|------------------|---------------------------|------------------|------------|-------|-----------|--------|-----------|-----------|
| <u>N</u> eu<br>Öffner | n ( <u>O</u> )   | Ctrl+N<br>Ctrl+O | Anwendung<br>(Tastenkombi | nation <i>St</i> | die rg + S | Menú  | I-Leiste: | Datei  | >> 2      | Speichern |
| Früher                | e Projekt        | ie 🕨             | _                         |                  |            |       |           |        |           |           |
| Speich                | ern              | Ctrl+S           |                           |                  |            |       |           |        |           |           |
| Speich                | ern untei        | r ( <u>A</u> )   | _                         |                  |            |       |           |        |           |           |
| Druck (               | Ð                | Ctrl+P           | _                         |                  |            |       |           |        |           |           |
| Export                | i <u>e</u> ren   | +                |                           |                  |            |       |           |        |           |           |
| Verbind               | den ( <u>M</u> ) | •                |                           |                  |            |       |           |        |           |           |
| Beende                | en (Q)           |                  |                           |                  |            |       |           |        |           |           |

# Schritt 20:

| Seite hinzufügen Löschen Umbenennen<br>Übersicht<br>Kundenaufträge bearbeiten<br>- Aufbauorganisation<br>- Ablauforganisation                                            |
|----------------------------------------------------------------------------------------------------|
| Lesen Sie den folIm Hauptfenster gelangen Sie durch einen Klick auf die Option <i>Editieren</i><br>Unter Organisatiunter dem Lückentext erneut in den Bearbeitungsmodus. |
|                                                                                                    |

BWL

Klasse: KI1 (kurz) Jahrgang: Grundstufe

Autor: Christine Janischek

Thema: Leittext – eXe-Learning

Schritt 21:

Title

| Lückentext 🕧                                                                                                    | Setzen Sie den Curser im Textfeld     |
|----------------------------------------------------------------------------------------------------|---------------------------------------|
| D B I U -Font size A · W ·   x, x'   ≡ ≡ ≡   Ξ Ξ Ξ   Ξ Ξ Ξ ↓ X                                                                                                    | Lückentext oberhalb des               |
| E i √α = - Font family - I I I I I I I I I I I I I I I I I I                                                                                                    | eigentlichen Lückentextes (Unter      |
| Unter Organisation verstehen wir ein <u>System von geplanten Regelungen und Arbeitsanweisungen</u> ,<br>durch das der Betriebsaufbau und die betrieblichen <u>Abläufe</u> gestaltet werden. | Organisation). Über das Symbol        |
|                                                                                                    | Bild einfügen fügen Sie nun das       |
| Path:                                                                                                    | Bild: <i>unternehmen_web.png</i> ein. |
| http://127.0.0.1:51235 - Insert/edit image - Mozilla Firefox                                                                                                    | ndem Cie dem den enten Demonster      |

Verändern Sie dazu den ersten Parameter General Appearance der *Dimensions*, wie in Schritt 10 bereits General beschrieben, auf 200 Pixel und fügen Sie Image URL /previews/G\_\_Referendariat\_Wirtschaft\_KI\_Kun 🔢 zusätzlich als *Image description* den Image description Unternehmen Begriff Unternehmen ein. Bestätigen Sie Ihre Eingaben indem Sie auf Insert 200 184 P× Dimensions klicken. Constrain proportions Preview ٠ Wiederholen Sie diesen Schritt um das ٥ 0 0 0 0 0 0 Bild *pfeil.png* direkt unterhalb einzufügen (Dimensions: 120 Pixel). Hinweis: Mit der Tastenkombination: Shift + return gelangen Sie unterhalb des Bildes. Insert Cancel

# Schritt 22:

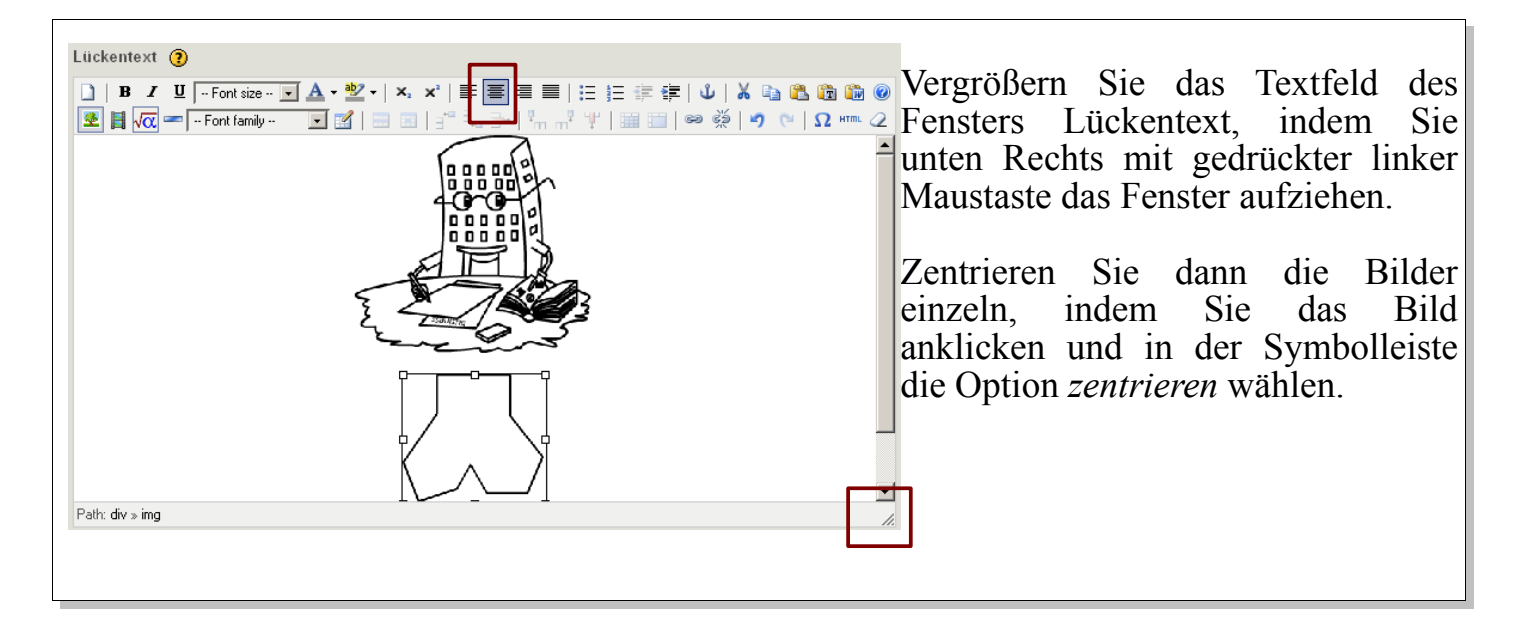

Fach: BWL

Klasse: KI1 (kurz) Jahrgang: Grundstufe Autor: Christine Janischek Seite 12

Thema: Leittext – eXe-Learning

# Schritt 23:

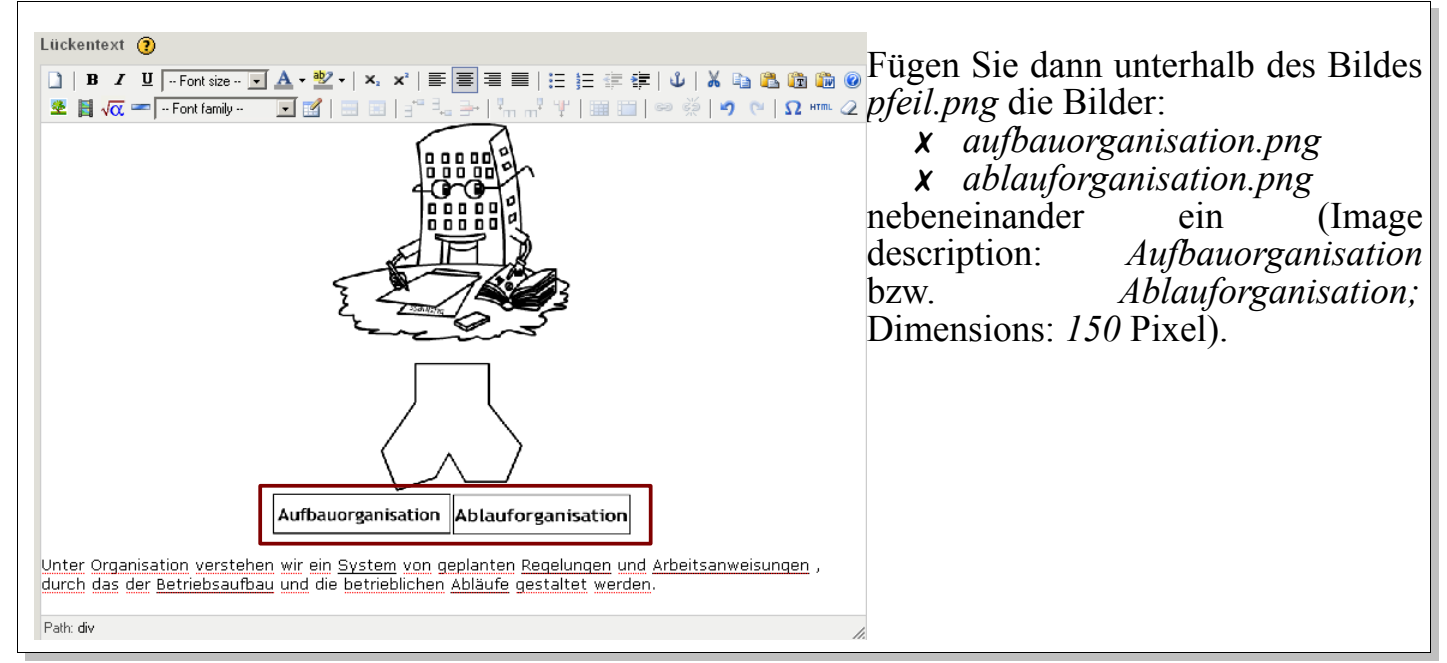

### Schritt 24:

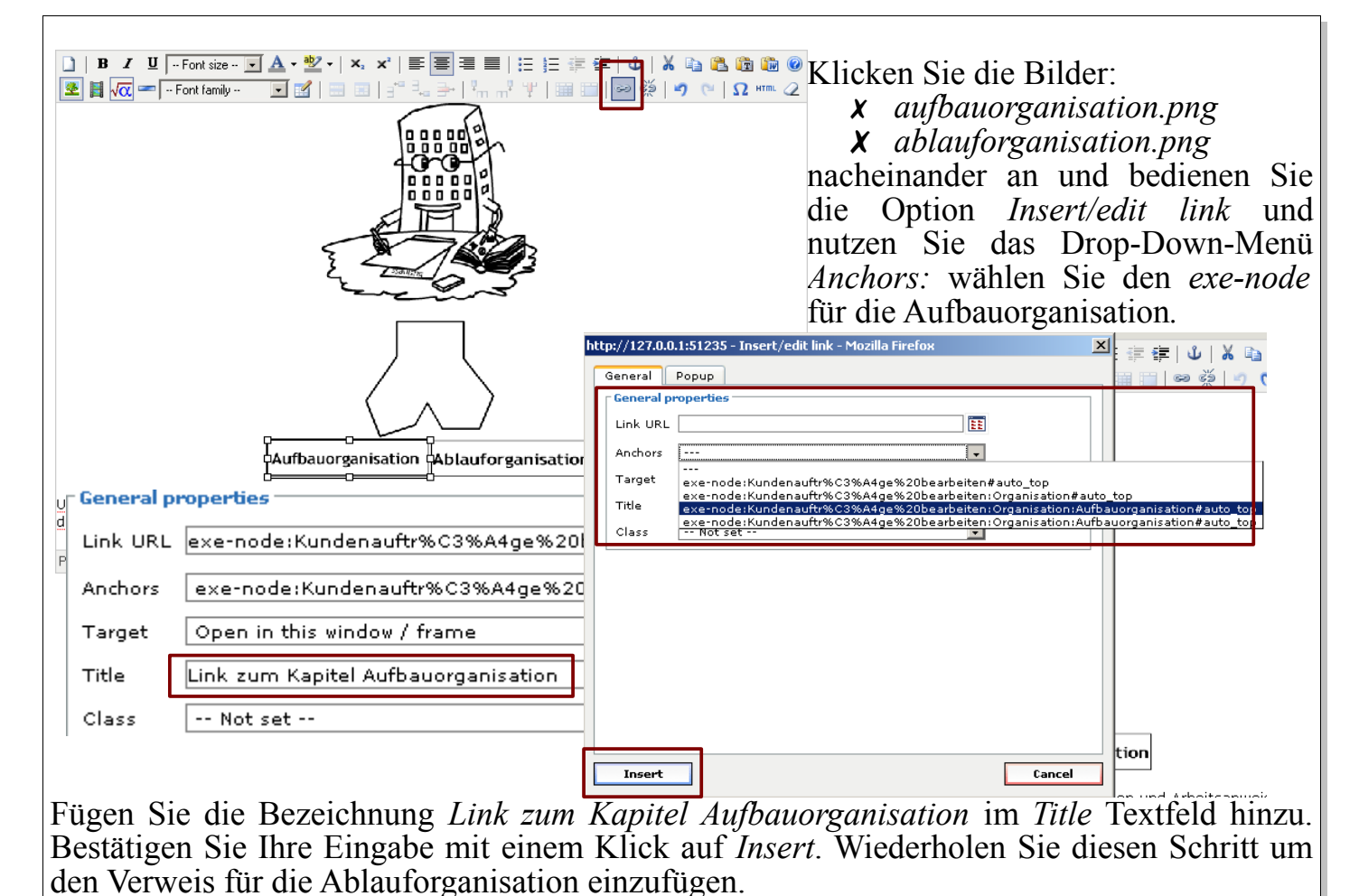

[CC Lizenz: CC BV NC SA erstellt von CI]

| $\boldsymbol{\boldsymbol{\varsigma}}$                 | Fach:<br>BWL                                           | Klasse:<br>KI1 (kurz)                                                                            | Jahrgang:<br>Grundstufe                                         | Autor:<br>Christine Janischek                                                      | Seite 13                     |
|-------------------------------------------------------|--------------------------------------------------------|--------------------------------------------------------------------------------------------------|-----------------------------------------------------------------|------------------------------------------------------------------------------------|------------------------------|
|                                                       | Thema: Leitte                                          | xt – eXe-Learning                                                                                |                                                                 |                                                                                    |                              |
|                                                       | _                                                      |                                                                                                  |                                                                 |                                                                                    |                              |
| Schritt 2                                             | 5:                                                     |                                                                                                  |                                                                 |                                                                                    |                              |
| <u>Unter Organ</u><br>durch das c                     | Aut<br>hisation verstehen wir<br>ler Betriebsaufbau un | bauorganisation Ablaufor<br>ein <u>System von geplanten Re</u><br>d die betrieblichen Abläufe ge | rganisation<br>egelungen und Arr<br>staltet werden.             | assen Sie den Bearb<br>em Sie das grüne Häkche                                     | eitungsmodus<br>n anklicken. |
| Path: div                                             |                                                        |                                                                                                  |                                                                 | Org                                                                                | anisation                    |
| Wort verbe<br>Feedback (<br>■ B Z<br>■ J √ 0<br>Path: | ergen/anzeigen Stren                                   | ge Bewertung? Groß/Kleinscl<br>3) □ 3<br>• ♥ •   ×. ×   ■ ■ ■ ■<br>1 ■ ■   = = = ■               | Lesen Sie den folgenden Tex                                     | t aufmerksam durch und fügen Sie die fehlenden Begriffe ein                        |                              |
| I I I I I I I I I I I I I I I I I I I                 | v ▼                                                    | ch— 🔽 🗊                                                                                          | Unter Organisation verstehen<br>gestaltet wo<br>Antwort abgeben | Aufbauorganisation Ablauforganisation wir ein von geplanten , durch das der arden. | und<br>und die betrieblichen |
|                                                       |                                                        |                                                                                                  |                                                                 |                                                                                    |                              |

Speichern Sie Ihre Anwendung wie in Schritt 19 bereits beschrieben.

# Schritt 26:

| 🛫 exe . Organisa                 | con-mozilia metox            |                                                                                                    |
|----------------------------------|------------------------------|----------------------------------------------------------------------------------------------------|
| Datei ( <u>F</u> ) <u>T</u> ools | Style <u>s</u> <u>H</u> ilfe | Wir wechseln abschließend das Layout. Wechseln Sie dazu in<br>der Menü Leiste: Styles >> Kahungnei |
| Seite hinzufügen                 | Default                      | der Menu-Leiste. Styles >> Kanurangt                                                               |
| Übersicht                        | Garden                       |                                                                                                    |
| 🖃 Kundenaufträge                 | Kahurangi                    |                                                                                                    |
| - Organisation                   | Seamist                      |                                                                                                    |
| Aufbauo                          | i Silver                     |                                                                                                    |
| Ablaufon                         | Slate                        |                                                                                                    |
|                                  | Standardwhite                |                                                                                                    |
|                                  |                              |                                                                                                    |
|                                  |                              |                                                                                                    |

BWL

Klasse: KI1 (kurz) Jahrgang: Grundstufe

Autor: Christine Janischek Seite 14

Thema: Leittext - eXe-Learning

# Schritt 26:

| Datei (E) <u>T</u> ools Style <u>s</u> <u>H</u> ilfe      | Wir bearbeiten die                                                    |
|-----------------------------------------------------------|-----------------------------------------------------------------------|
| Seite hinzufügen Löschen Umbenennen Autorene              | bene Projekteigenschaften Wechseln Sie im                             |
| Übersicht                                                 | Hauntfenster auf den Reiter                                           |
| Kundenaufträge bearbeiten                                 | Projekteigenschaften                                                  |
| Proj                                                      | ekteigenschaften                                                      |
|                                                           | ekttitel: Fügen Sie das Bild logo.png                                 |
| Ablautorganisation                                        | über die Option <i>Bild</i>                                           |
|                                                           | hinzufügen ein.                                                       |
|                                                           |                                                                       |
| Projekttitel:                                             | Mit einem Klick auf <i>Bild anzeigen</i>                              |
|                                                           | Geben Sie in das Textfeld für den                                     |
|                                                           | Autor/in Ihren Namen ein.                                             |
| Überschrift Historerund                                   |                                                                       |
|                                                           | Wählen Sie im Drop-Down-Menü für die                                  |
|                                                           | Lizenz:                                                               |
| Bild hinzufügen Bild anzeigen Bild                        | Löschen Hintergrundt                                                  |
| Autor/in: Christine Janischek                             | NonCommercial Share Alike 2.5 Licence                                 |
| Lizenz: Creative Commons Attribution-NonCommercial-I      | NonCommercial-Sharaatike 2.5 Licence                                  |
| Kautmannische Schule Wangen<br>Wege zeigen, öffnen, gehen | 445.                                                                  |
| Fulfizelle:                                               | Geben Sie für die Fußzeile folgende                                   |
|                                                           | Zeilen ein:                                                           |
| Beschusikuszu                                             | Kaufmännische Schule Wangen                                           |
| bescirreibung:                                            | Wege zeigen, öffnen, gehen                                            |
|                                                           |                                                                       |
| Gliederungsebenen (Begriffe)                              | Klicken Sie auf Übernehmen und                                        |
| Level 1: Thema                                            | wechseln Sie im Hauptfenster wieder in                                |
| Level 2: Abschnitt                                        | die Autorenebene.                                                     |
| Level 3: Einheit                                          |                                                                       |
|                                                           | Datei (E) Loois Styles Hille                                          |
| Übernehmen                                                | Seite hinzufügen Löschen Umbenennen Autorenebene Projekteigenschaften |
|                                                           | Übersicht                                                             |
|                                                           |                                                                       |

| $\langle \rangle$ | Fach:<br>BWL | Klasse:<br>KI1 (kurz) | Jahrgang:<br>Grundstufe | Autor:<br>Christine Janischek | Seite 15 |
|-------------------|--------------|-----------------------|-------------------------|-------------------------------|----------|
|                   |              |                       |                         |                               |          |

Thema: Leittext – eXe-Learning

# Schritt 27:

| Datei ( <u>F)</u> <u>T</u> ools Style <u>s</u> | Hilfe                       |                                        |                                                 | Wir exportieren das          |
|------------------------------------------------|-----------------------------|----------------------------------------|-------------------------------------------------|------------------------------|
| <u>N</u> eu Ctrl+N                             | Umbenennen Aut              | orenebene Projekteigenschaft           | en                                              | Zwischenergebnis. Wählen     |
| Öffnen ( <u>O</u> ) Ctrl+O                     |                             |                                        |                                                 | Sie dazu in der Menü-Leiste: |
| Frühere Projekte                               |                             | Kundenaufträge                         | e bearbe                                        | Datei >> Exportieren >>      |
| Speichern Ctrl+S                               |                             |                                        |                                                 | Webseite >>                  |
| Speichern unter ( <u>A</u> )                   |                             | C                                      |                                                 | Selbstbeschreibender Ordner  |
| Druck (P) Ctrl+P                               |                             | Inhalt Ler                             | nfeld 1                                         |                              |
| Exporti <u>e</u> ren 🕨                         | <u>C</u> ommon Cartridg     | e                                      |                                                 |                              |
| Verbinden ( <u>M</u> )                         | <u>S</u> CORM 1.2           | C SAR                                  |                                                 |                              |
| Beenden (O)                                    | IMS Content Pack            | age <u>kt ning</u> e                   | N OVERE                                         |                              |
|                                                | Webseite                    | <ul> <li>Selbstbeschreibend</li> </ul> | er Ordner                                       |                              |
| J                                              | Einzelne Seite ( <u>P</u> ) | Zip-Datei                              |                                                 |                              |
| <b>&amp; ₹ △ ▼</b>                             | Tex <u>t</u> -Datei         |                                        | <u>E I – – – – – – – – – – – – – – – – – – </u> |                              |
| iDevices                                       | iPod Notize <u>n</u>        |                                        |                                                 |                              |

# Quellen:

Herunterladen des E-Learning-Editors eXe: <u>http://www.exelearningplus.de/?page\_id=45</u>